## **MISSOURI STATE DUE PAYMENT INSTRUCTIONS**

#### There are two options to pay Due amount

- 1. Credit card
- 2. Bank Account

## Below is the process for due payment with credit card

Step 1: Click on below link

https://magic.collectorsolutions.com/magic-ui/Login/MODOR

### Step 2: Click on Make a Onetime payment

| REVE                                                                                   |                                                                                                    |
|----------------------------------------------------------------------------------------|----------------------------------------------------------------------------------------------------|
|                                                                                        |                                                                                                    |
| 🚍 One-Time Payment                                                                     | <u>لا لمان الماني الماني الماني الماني الماني الماني الماني الماني الماني الماني الماني الماني الماني الماني الم</u> |
| Make a one-time payment without creating<br>an account. Click the button below and you | Username                                                                                                    |
| will be redirected to the page where you can make a payment.                           | Password                                                                                                    |
| Maka a ono timo payment                                                                | Login 📲                                                                                                    |
|                                                                                        | 20011 12                                                                                                    |

**Step 3:** Select options as below, enter your SSN, Due amount and click on Add Item and checkout.

| Payment Category                                                                            | Pe                    | rsonal Income Tax                                                 |              |                        |                                                |                 | ~  |
|---------------------------------------------------------------------------------------------|-----------------------|-------------------------------------------------------------------|--------------|------------------------|------------------------------------------------|-----------------|----|
| Payment Type                                                                                | Pe                    | rsonal Income Tax                                                 | Balance Du   | e or                   | Billing Notice                                 |                 | ~  |
| Please enter your S<br>locate your account<br>PLEASE NOTE! This pa<br>payment is for Missou | SN v<br>lyme<br>uri D | with no Dashes or S<br>ont is NOT for any C<br>epartment of Revei | ounty Person | click<br>onal<br>al Ta | the "Search" bu<br>Property Tax. Tl<br>x only. | itton to<br>his |    |
| Please enter the followin                                                                   | g int                 | formation to identi                                               | fy the paym  | ent:                   |                                                |                 |    |
| SSN (No Dashes or<br>Spaces)*                                                               |                       |                                                                   |              |                        |                                                |                 |    |
| Payment Details                                                                             |                       |                                                                   |              |                        |                                                | 🔍 Searc         | h  |
| Tax Year                                                                                    | 20                    | 23                                                                |              |                        |                                                |                 | ~  |
| Payment                                                                                     |                       |                                                                   |              |                        |                                                |                 |    |
| Payment Amount                                                                              | \$                    | 1                                                                 |              |                        | þo                                             |                 | Ŷ  |
|                                                                                             |                       |                                                                   | 🔁 Add Ite    | em (                   |                                                | nd Checkou      | ıt |
|                                                                                             |                       |                                                                   |              |                        |                                                |                 |    |

**Step 4**: Select Credit card option and enter your card details and proceed with the further process

| Credit Card       |                                                                                    |           |
|-------------------|------------------------------------------------------------------------------------|-----------|
| Name on Card      |                                                                                    |           |
| Card Number       |                                                                                    |           |
| Expiration Month  | 01                                                                                 | ~         |
| Expiration Year   | 2024                                                                               | ~         |
| Security Code     |                                                                                    | 0         |
| Card Zip Code     |                                                                                    |           |
| Amount Due        | \$ 1.00                                                                            |           |
| Payment           | \$ 1 . 00                                                                          |           |
|                   | Amount of this payment if different than Amount Due, not inclu<br>convenience fee. | ading the |
| OeCheck           |                                                                                    |           |
| V I'm not a robot |                                                                                    |           |

## Below is the process for due payment with Bank account

**Step 1:** Click on below link:

https://magic.collectorsolutions.com/magic-ui/Login/MODOR

Step 2: Click on Make a Onetime payment

| R-V-                                                                                   |          |
|----------------------------------------------------------------------------------------|----------|
|                                                                                        |          |
|                                                                                        |          |
| 📼 One-Time Payment                                                                     | 오 Login  |
| Make a one-time payment without creating<br>an account. Click the button below and you | Username |
| will be redirected to the page where you                                               | Password |
| Call make a payment.                                                                   |          |
| Make a one-time payment O                                                              | Login 🔿  |
| Make a one-time payment                                                                | Login +) |

# **Step 3:** Select options as below, enter your SSN, Due amount and click on checkout

| Payment Category                                                                             | Pe                     | rsonal Income Tax                                              |                                         |                        |                                                |                     | ~ |
|----------------------------------------------------------------------------------------------|------------------------|----------------------------------------------------------------|-----------------------------------------|------------------------|------------------------------------------------|---------------------|---|
| Payment Type                                                                                 | Pe                     | rsonal Income Tax                                              | Balance Du                              | ue or                  | Billing Notice                                 |                     | ~ |
| Please enter your S<br>locate your account<br>PLEASE NOTE! This pa<br>payment is for Missour | SSN 1<br>lyme<br>uri D | with no Dashes or<br>ent is NOT for any (<br>epartment of Reve | Spaces and<br>County Pers<br>nue Person | click<br>onal<br>al Ta | the "Search" bi<br>Property Tax. T<br>ix only. | utton to<br><br>his |   |
| Please enter the followin                                                                    | ig in                  | formation to ident                                             | ify the paym                            | nent:                  |                                                |                     |   |
| SSN (No Dashes or<br>Spaces)*                                                                |                        |                                                                |                                         |                        |                                                |                     |   |
| Payment Details                                                                              |                        |                                                                |                                         |                        |                                                | Search              |   |
| Tax Year                                                                                     | 20                     | 23                                                             |                                         |                        |                                                |                     | ~ |
| Payment                                                                                      |                        |                                                                |                                         |                        |                                                |                     |   |
| Payment Amount                                                                               | \$                     | 1                                                              |                                         |                        | ро                                             | $\sim$              |   |
|                                                                                              |                        |                                                                | • Add Ite                               | em                     | € Add Item a                                   | nd Checkout         |   |

**Step 4:** Select e check and enter your bank details. Then click on Review payment and make the payment.

| O Credit Card             |                                                                        |
|---------------------------|------------------------------------------------------------------------|
| O Credit Card             |                                                                        |
| eCheck                    |                                                                        |
| Check Type                | Personal                                                               |
| Account Type              | Checking                                                               |
| Name on Account           |                                                                        |
| Routing Number            |                                                                        |
| Confirm Routing           |                                                                        |
| Number                    |                                                                        |
| Account Number            |                                                                        |
| Confirm Account<br>Number |                                                                        |
| Amount Due                | \$ 1.00                                                                |
| Payment                   | <u> </u>                                                               |
|                           | Amount of this payment if different than Amount Due, not including the |
| Future Effective          | convenience bee                                                        |
|                           | min do yyy                                                             |